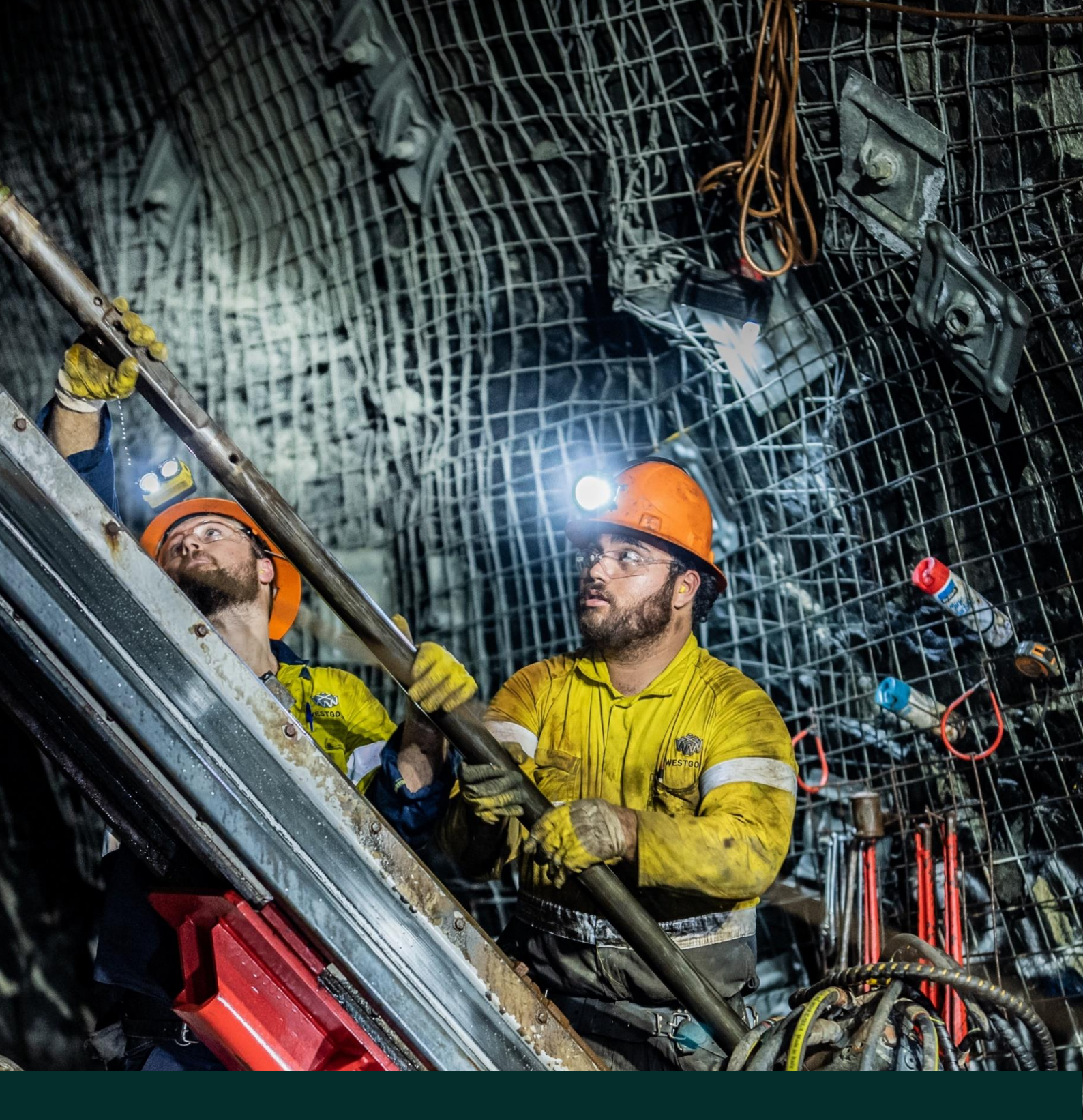

# WESTGOLD

INX Moodle Learning Management System User Guide v4.2.2

# **TABLE OF CONTENTS**

| 1.0 | WHAT IS MOODLE?                |                                                                                                    |                       |  |  |
|-----|--------------------------------|----------------------------------------------------------------------------------------------------|-----------------------|--|--|
| 2.0 | ACCE                           | ACCESSING MOODLE                                                                                                    |                       |  |  |
|     | 2.1<br>2.2                     | INTERNET CONNECTION AND DEVICE RECOMMENDATIONS                                                                                                    | . 3<br>4              |  |  |
| 3.0 | YOUR                           | YOUR DEVELOPMENT PLAN                                                                                                    |                       |  |  |
|     | 3.1<br>3.2                     | Courses<br>Procedures                                                                                                    | .5<br>5               |  |  |
| 4.0 | 0 COMPLETING AN E-LEARN COURSE |                                                                                                    |                       |  |  |
| 5.0 | REVIEWING A PROCEDURE          |                                                                                                    |                       |  |  |
| 6.0 | TROU                           | BLE SHOOTING                                                                                                    | . 8                   |  |  |
|     | 6.1<br>6.2<br>6.2.1<br>6.2.2   | POP-UP BLOCKERS PREVENTING THE COURSE FROM OPENING<br>COMPLETED COURSES NOT BEING MARKED AS COMPLETE WITHIN MOODLE<br>How Can I PREVENT THIS?<br>WHAT TO DO IF YOU THINK THIS IS THE ISSUE? | . 8<br>10<br>10<br>10 |  |  |
| 7.0 | WHO.                           | TO CONTACT IF YOU HAVE ONGOING, OR FURTHER ISSUES                                                                                                    | 10                    |  |  |

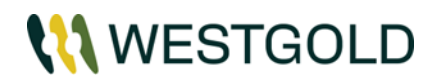

## 1.0 WHAT IS MOODLE?

Moodle is a Learning Management System (LMS) is a web-based portal which allows workers to complete online learning requirements related to their operational roles.

Within Moodle, each person has a **Development Plan (My Courses)** section which will specify the relevant training requirements. These development plans are pre-defined based on the person's operational role and activities they will be undertaking whilst working with Westgold.

Current training courses are split into three categories:

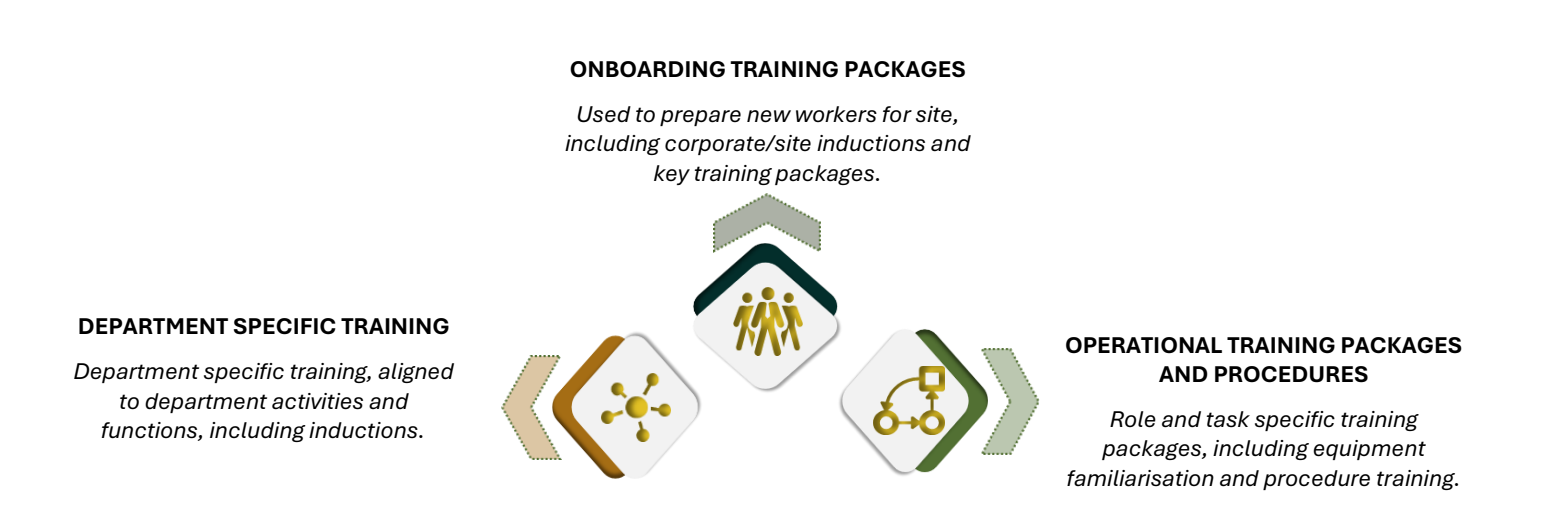

**NOTE:** Depending on your role, the number of items within your development plan may be limited (reflecting the minimum training you need to complete prior to attending site).

As courses and procedures are created, updated and archived, or you change operational roles, your development plan may change.

# 2.0 ACCESSING MOODLE

## 2.1 INTERNET CONNECTION AND DEVICE RECOMMENDATIONS

The technology used to record completion of online training packages within all learning management systems are heavily dependent on a stable internet connection. There are known issues with course completions where the internet connection drops out, or is lost temporarily.

When this happens, the record is broken and requires a full completion of the course to restore.

#### To minimise the possibility of these issues occurring, it is recommended that users:

- Access Moodle using any a desktop/laptop, not a mobile device.
- Use hard wired network connections, not WiFi/Hotspot.
- **NOTE:** It is possible to complete online training outside of recommendations above, however the likelihood of course completion issues will increase significantly.

Printed copies of this document are not controlled, always confirm that you are using the latest available version.

## 2.2 SIGNING INTO MOODLE USING INX CLOUD

- Once your INX Cloud sign-up is complete, click the "Log in" button in the top right corner
- From the Moodle login screen, click "INX Cloud"

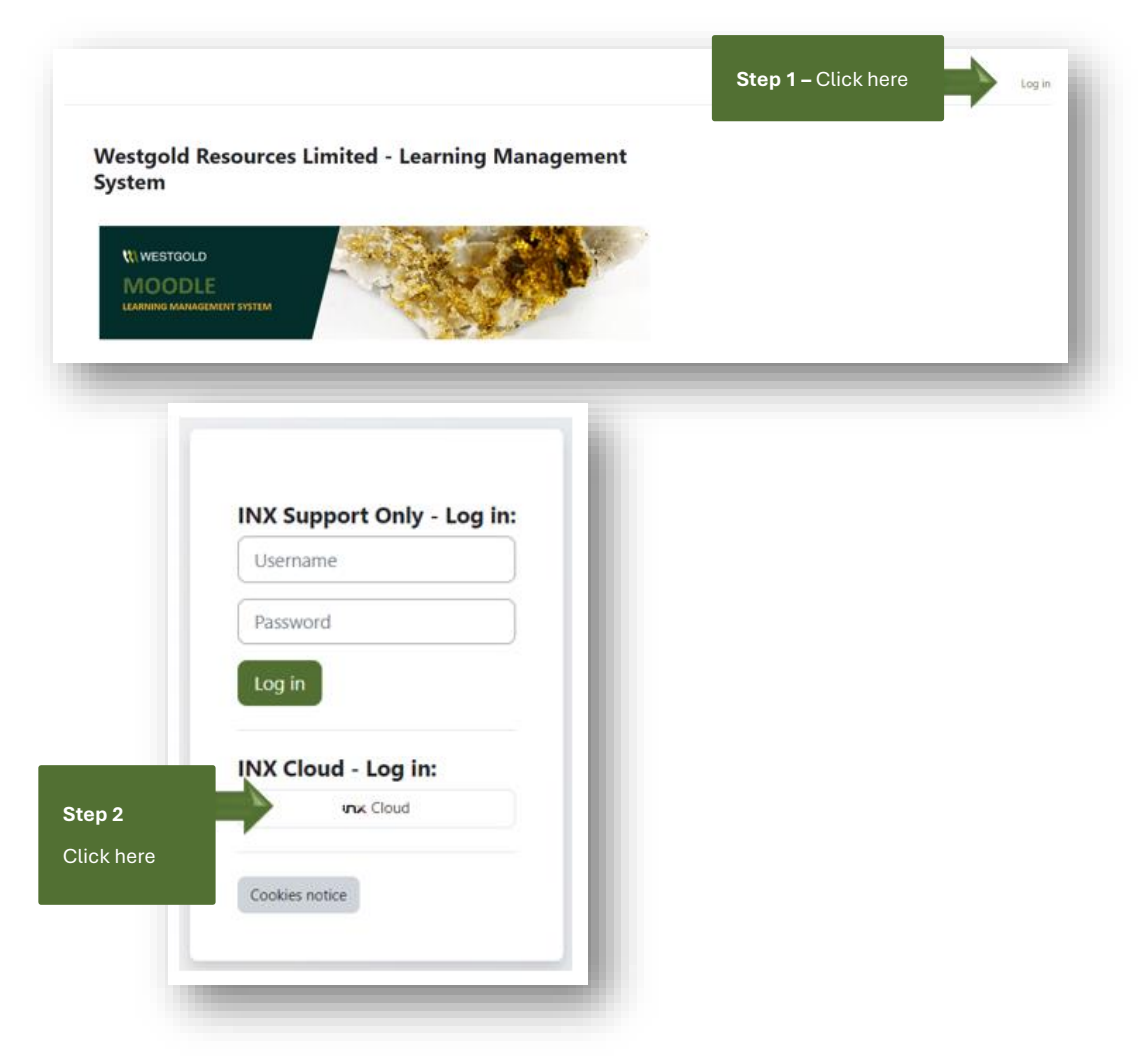

• If you need more information, please review the '<u>User Guide - INX Cloud</u>' document which was provided by our Mobilisation Team (for new personnel), or for existing personnel, can be accessed by clicking the document link above.

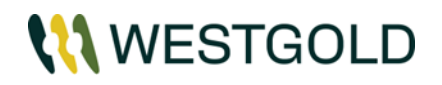

# 3.0 YOUR DEVELOPMENT PLAN

Upon successfully logging into the Moodle, you will see the screen below. The intent of this screen is to show you the relevant courses and/or Procedures which you are required to complete as part of your role.

Note: You can always revert back to this menu by clicking on the 'My Courses' button':

| _ |                                                           |                                       |                                     |
|---|-----------------------------------------------------------|---------------------------------------|-------------------------------------|
|   | This page provides a list of courses and procedures to be | My courses<br>Course overview         |                                     |
|   |                                                           |                                       |                                     |
|   | completed.                                                | All ~ Search                          | Sort by course name ~ Card ~        |
|   |                                                           | A A A A A A A A A A A A A A A A A A A |                                     |
|   |                                                           |                                       |                                     |
|   |                                                           | 10 WESTEDLD<br>DRIVING WING TON       | COUNTE                              |
|   |                                                           | * WGX Induction - Driving             | WGX Awareness - Mobilisations       |
|   |                                                           | Published Courses                     | New Courses<br>Hidden from students |
|   |                                                           | 0% complete                           | 0% complete                         |

#### 3.1 COURSES

Courses are dedicated e-Learn training packages which have been developed for workers to complete in order to gain an understanding of our business and the way we complete activities to ensure the safety of yourself and others in the workplace.

Some examples of these courses include:

- WGX Induction General
- WGX Induction Driving
- WGX Induction Ground Awareness
- WGX Induction Underground

To streamline your onboarding process, we have indicated with an \* the courses which you need to complete (as a minimum) prior to mobilisation. These requirements may change depending on your role; however, this will be explained to you during the mobilisation process if this is the case.

#### 3.2 PROCEDURES

Procedures are internal or other significant documents that are required to be reviewed by operational roles (commonly referred to as procedural training or reading requirement).

As procedures are reviewed and updated, they may re-appear in your development plan multiple times (to ensure you are kept up to date with the relevant changes).

**NOTE:** Depending on your role, the number of items within your development plan may be limited (reflecting the minimum training you need to complete prior to attending site).

As courses and procedures are created, updated and archived, or you change operational roles, your development plan may change.

Printed copies of this document are not controlled, always confirm that you are using the latest available version.

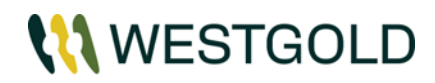

## 4.0 COMPLETING AN E-LEARN COURSE

To open an e-Learn course within Moodle, click on the relevant course name in the My courses section

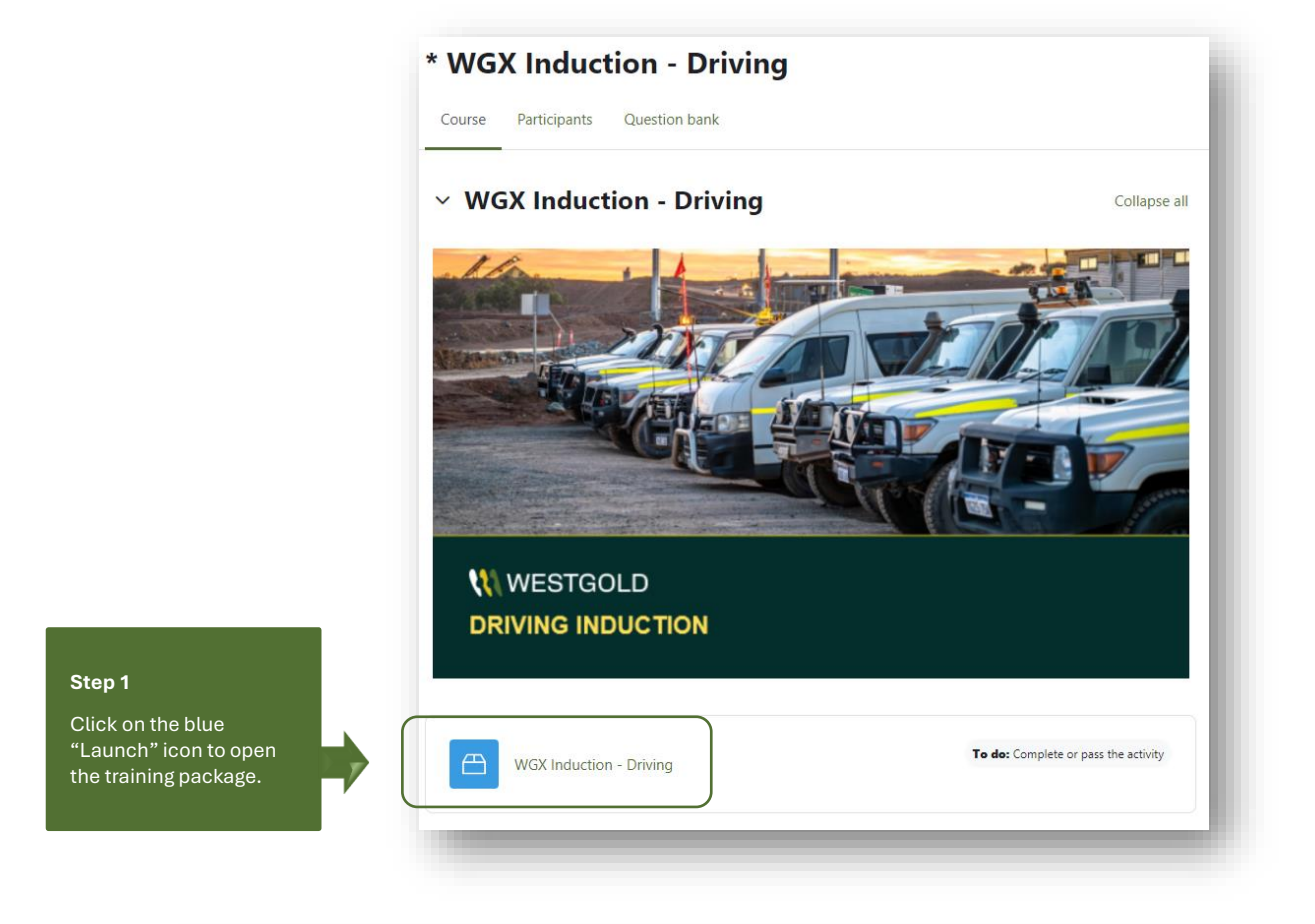

| * WGX Induction - Driving / WGX Induction - Driving   |                                                                                                    |  |  |
|-------------------------------------------------------|----------------------------------------------------------------------------------------------------|--|--|
| 😁 WGX Induction - Driving                             |                                                                                                    |  |  |
| To do: Complete or pass the activity                  |                                                                                                    |  |  |
| This SCORM package has been launched in a po          | opup window, If you have finished viewing this resource, click here to return to the course page   |  |  |
| n westgold-moodle.inxsoftware.com/mod/scorm/player.ph | p?a=33&currentorg=WGX_InductionDriving_ORG&scoid=69&sesskey=g8Ql0oxqqm&display=popup&mode=nor – 🛛  |  |  |
| https://westgold-moodle.inxsoftware.com/mo            | od/scorm/player.php?a=33&currentorg=WGX_InductionDriving_ORG&scoid=69&sesskey=gBQl0oxqqm&display / |  |  |
|                                                       |                                                                                                    |  |  |
|                                                       |                                                                                                    |  |  |
|                                                       |                                                                                                    |  |  |
|                                                       | WCV Induction Driving                                                                              |  |  |
|                                                       | wGA mauction - Driving                                                                             |  |  |
|                                                       | wGX matcain - Driving                                                                              |  |  |
|                                                       | wGX matchine - Driving                                                                             |  |  |
| Step 2                                                | WGX maaction - Driving                                                                             |  |  |
| Step 2                                                |                                                                                                    |  |  |
| <b>Step 2</b><br>Click play button to<br>proceed.     |                                                                                                    |  |  |
| <b>Step 2</b><br>Click play button to<br>proceed.     |                                                                                                    |  |  |
| <b>Step 2</b><br>Click play button to<br>proceed.     |                                                                                                    |  |  |

lssued: 20/09/2024

Printed copies of this document are not controlled, always confirm that you are using the latest available version.

**NOTES:** 1. Once all requirements of the course have been completed, the course will be marked as complete within your development plan (shown by the course now being 100% complete, as per screenshot below) and a copy of the record will automatically transition into our training database, INX.

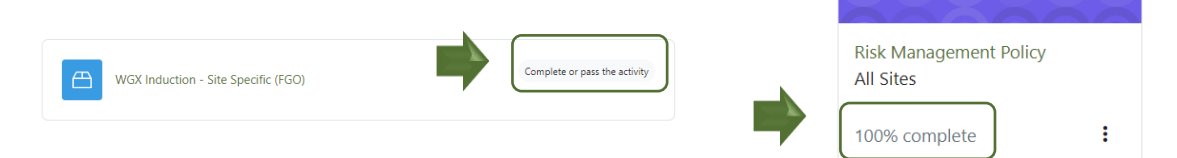

2. Each night, all courses/procedures which have been completed (those that have a green tick in the development plan) will be removed from the overall development plan.

**IMPORTANT!** If you see a course that you have completed the online training for, but it remains on your development plan, it means that there is also a **Practical Element** that you will need to complete on site. Once they upload this, it will be removed from your development plan. If you are unsure, speak to your Supervisor.

# 5.0 REVIEWING A PROCEDURE

WESTGOLD

To open a procedure course within Moodle, click on the relevant document name on your **My Courses** section.

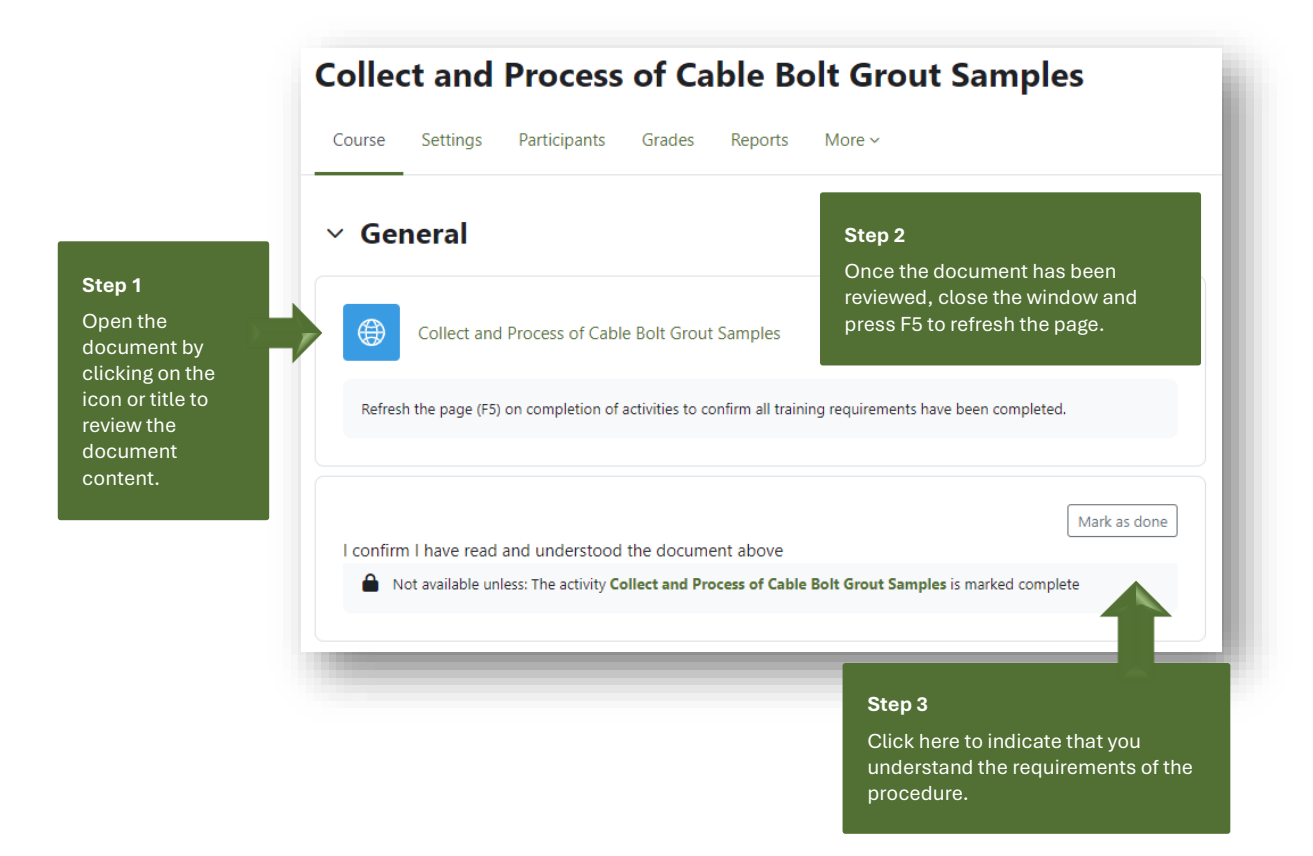

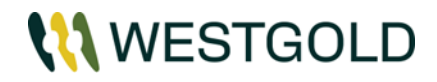

**NOTES:** 1. Upon reviewing the procedure, your progress as shown below:

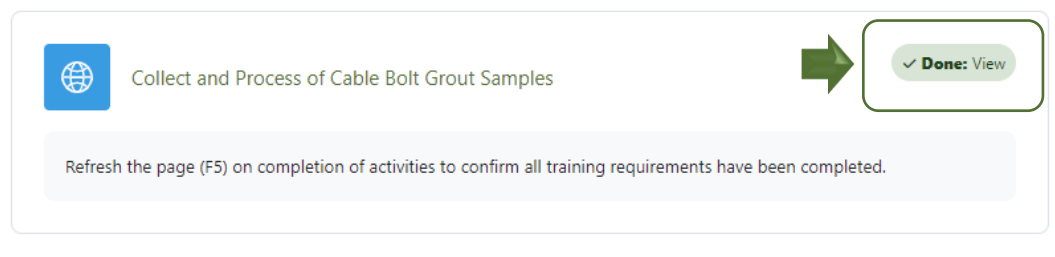

- 2. Once all requirements of the Procedure have been completed, the course will be marked as complete within your development plan (shown by the course now being 100% complete, as per the Course screenshot previous) and a copy of the record will automatically transition into our training database, INX).
- 3. Some procedural training may include an online knowledge assessment, which needs to be completed at the same time.

## 6.0 TROUBLE SHOOTING

## 6.1 POP-UP BLOCKERS PREVENTING THE COURSE FROM OPENING

All of our online training courses use pop-ups making it easier to view a course in a new window; however some browsers may block pop-ups from opening.

If the message below appears, you will need to enable popups – it will appear on the address bar as shown directly below:

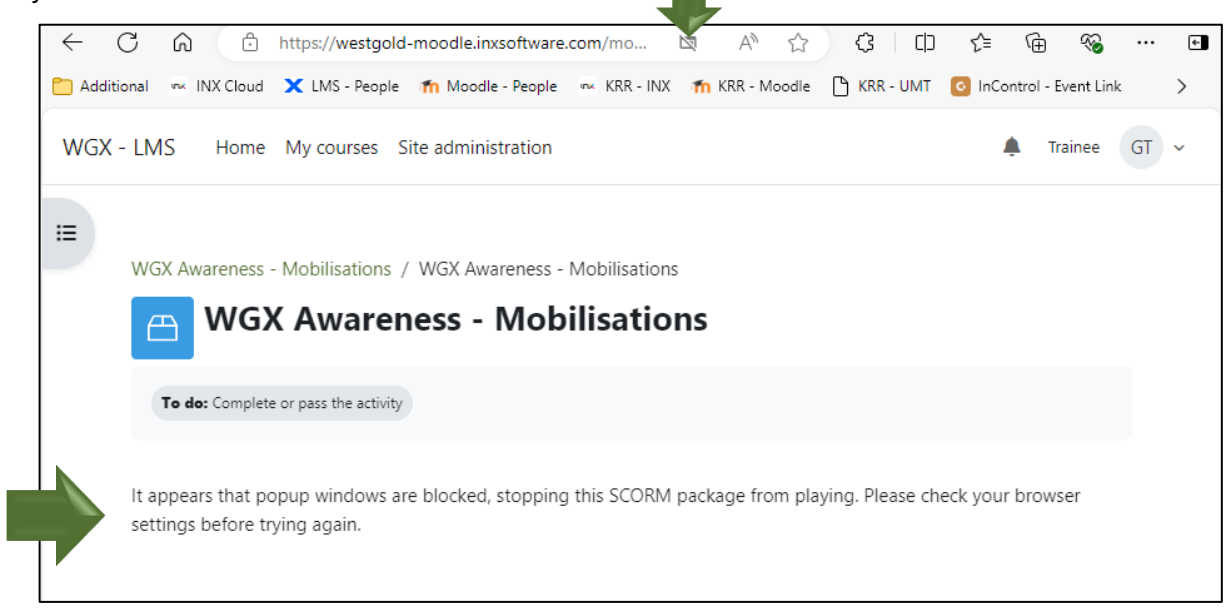

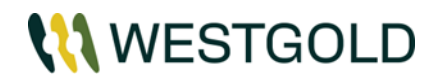

Follow the instructions below to enable pop-ups based on common browser types.

| Google Chrome and Microsoft Edge                                                                                                    |                                                                                                    |
|----------------------------------------------------------------------------------------------------|----------------------------------------------------------------------------------------------------|
| <ul> <li>A message will appear saying Pop-up Blocked in the address bar:</li> <li>Pop-up blocked</li> <li>Click on the message or icon.</li> <li>Select always allow pop-ups and redirects.</li> <li>Select done.</li> </ul>                                                                                                    | Pop-ups blocked:       ×         • https://westgold-tlay=popup&mode=normal         • Always allow pop-ups and redirects from https://westgold-test-lms.inxsoftware.com         • Continue blocking         Manage                                                                                                |
| Firefox                                                                                                    | Options                                                                                                    |
| <ul> <li>A message will appear saying Firefox prevented this site from opening a pop-up window under the address bar:         <ul> <li>Firefox prevented this site from opening a pop-up window.</li> <li>Click on the options button.</li> </ul> </li> <li>Select allow pop-ups.</li> </ul>                                                                           | Allow pop-ups for westgold-test-lms.inxsoftware.com<br>Manage pop-up settings<br>Don't show this message when pop-ups are blocked<br>Show "https://westgold-test-lms.inxsoftware.com/mod/scorm/player.php?a=393                                                                                                  |
| Safari                                                                                                    | Security                                                                                                    |
| <ul> <li>Select Safari &gt; Preferences.</li> <li>Safari File Edit View History<br/>About Safari<br/>Safari Extensions<br/>Preferences %,</li> <li>Click on Security at the top of the window.</li> <li>Under web content: <ul> <li>Check the Block pop-up windows option to enable this feature.</li> <li>Uncheck the option it to disable it.</li> </ul> </li> </ul> | General Tabs AutoFIII Passwords Search Security Privacy Notifications Extensions Advanced<br>Fraudulent sites: 2 Warn when visiting a fraudulent website<br>Web content: 2 Enable JavaScript<br>2 Slock pop-up windows<br>2 Allow WebGL WebGL Settings<br>Internet plug-ins: 2 Allow Plug-ins Plug-in Settings ? |

## 6.2 COMPLETED COURSES NOT BEING MARKED AS COMPLETE WITHIN MOODLE

The technology and process that the training packages use to track completion are heavily dependent on a stable internet connection. This type of issue generally occurs when your internet connection is interrupted (or drops out).

You'll receive a pop-up alert if your internet connection is lost (as per example below). Please exit the activity and relaunch it once you have a reliable internet connection.

When this happens, the record is broken and will require the full completion of the course to restore it by closing the course and reopening it from the development plan link.

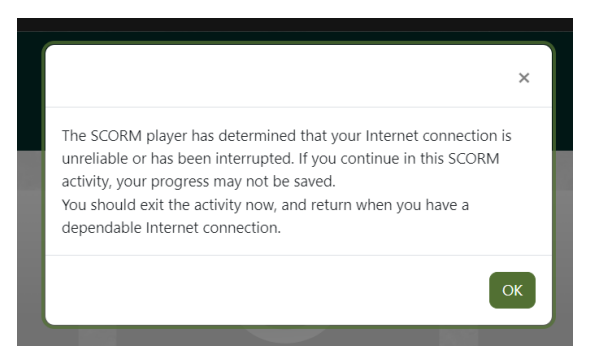

## 6.2.1 HOW CAN I PREVENT THIS?

Generally, only a small number of people are affected by this issue.

It is recommended that you:

- Avoid completing Moodle modules using a mobile device or tablet;
- Where possible, avoid wireless connections and try and complete using a wired connection; and
- Avoid completing within enclosed site accommodation, as these are known to block cellular signals (this is the cause in a significant number of cases with people trying to complete online training in camp).

## 6.2.2 WHAT TO DO IF YOU THINK THIS IS THE ISSUE?

In order resolve this issue, you will need to recomplete a completely new attempt at the course, which means starting the e-learn course/assessment from the beginning.

- Close the course and reopen it from the **My Courses** section.
- When you are prompted to resume the course, select RESTART.
- This will send you back to the beginning of the course, allowing you to complete the course again.

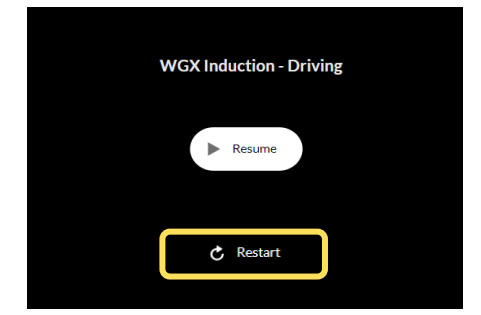

# 7.0 WHO TO CONTACT IF YOU HAVE ONGOING, OR FURTHER ISSUES

If you have any questions or issues that haven't been able to be resolved:

- For new starters, contact the mobilisation team in the first instance.
- Speak to your regional site administration team.
- Email your query to <u>inxhelp@westgold.com.au</u> for assistance.